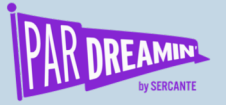

#### SESSION:

# Hands On: How to Build a Pardot Email Engagement Dashboard in Salesforce

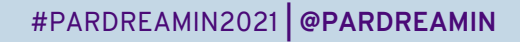

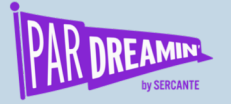

# Hands On: How to Build a Pardot Email Engagement Dashboard in Salesforce

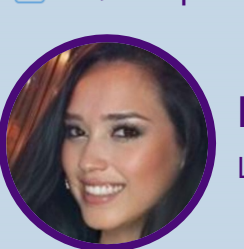

Beginner Industry

Karla Vince

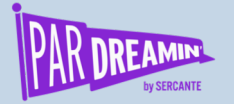

### Speaker Agenda

What's going on here?

| Time        | Agenda                                             | Extra Info |
|-------------|----------------------------------------------------|------------|
| 10:05-10:10 | Introduction, Why and What You Need to Get Started | Basics     |
| 10:10-10:20 | Building the Report in Salesforce                  | Hands on   |
| 10:20-10:30 | Let's Build a Dashboard – Data Visualization!      | Hands on   |

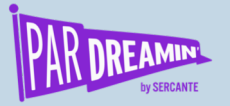

# Why create a marketing email dashboard in Salesforce?

#### A little background...

- 1. No B2BMA Analytics Studio
- 2. Transparency and shareability
- 3. It's EASY!

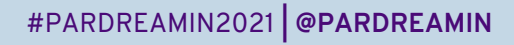

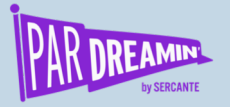

# What you need to get started...

#### Let's GO!

- 1. Pardot Lighting App & Salesforce Lightning
- 2. Connected Campaigns
- 3. Ability to view Engagement & List Emails in Salesforce Campaigns

| Campai             | ign [ 👗                                    |                                                      | + Follow New Note Edit | Delete Clone Change         | Jist Emails (3+)                                                                     |
|--------------------|--------------------------------------------|------------------------------------------------------|------------------------|-----------------------------|--------------------------------------------------------------------------------------|
| Type<br>Email      | Status Start Date End Dat<br>In Progress   | 8                                                    |                        |                             | Send Email (2)                                                                       |
| Details<br>Engagen | Engagement + Oppts Membership              |                                                      | Inc                    | clude Child Campaigns       | Total Sent:<br>Unique Opens:<br>Send Email (2)                                       |
|                    | Email Open Rate<br>%<br>Unique Email Opens | Email Click-Through Rate<br>%<br>Unique Email Clicks | Total Emails Deliv     | rered                       | Scheduled Date:<br>Total Sent:<br>Unique Opens:<br>Send Email (2)<br>Scheduled Date: |
|                    |                                            |                                                      |                        | - est developer to be a set | Total Sent:<br>Unique Opens:                                                         |

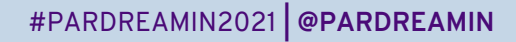

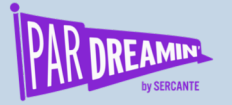

### **Building the Report in Salesforce**

**Report: Campaigns with List Emails** 

- Choose: Campaigns > Campaigns with List Emails
- Report will pull both list and automated (Engagement Studio) emails.
- Don't see data? Check with your Salesforce admin on the settings.

| Q Search Report Types                                                     |
|---------------------------------------------------------------------------|
| Campaigns                                                                 |
| Campaigns with Contacts                                                   |
| Campaigns with Leads                                                      |
| Campaigns with Opportunities                                              |
| Campaigns with Opportunities and Parent Opportunity                       |
| Campaigns with Campaign Members                                           |
| Campaigns with Leads and Converted Lead Information                       |
| Campaigns with Influenced Opportunities (Customizable Campaign Influence) |
| Campaigns with Contacts and Activities                                    |
| Campaigns with List Emails                                                |
| List Email Report Type                                                    |
| - Marketing Campaign Members                                              |
|                                                                           |

Choose Report Type

Cancel

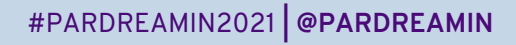

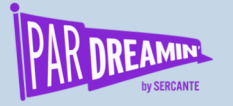

### Filters Setting on the Report

#### Filters that work well for creating a dashboard

- Show Me > All Campaigns
- Created Date > All Time
- Subject > does not contain proof -
- Total sent > greater than 0

#### REPORT **V**

Campaigns with List Emails Report

| s <   | i <b>⊒</b> Outline           | 🔻 Filters 2 |  |  |  |  |
|-------|------------------------------|-------------|--|--|--|--|
| Field | Filters                      | •           |  |  |  |  |
|       | Add filter                   | Q           |  |  |  |  |
|       | Show Me<br>All campaigns     |             |  |  |  |  |
|       | Created Date<br>All Time     |             |  |  |  |  |
|       | Subject<br>does not contain  | proof -     |  |  |  |  |
|       | Total Sent<br>greater than 0 | <b>.</b>    |  |  |  |  |

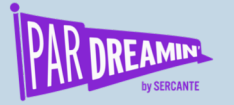

### **Outline Setting on the Report**

#### **Groups & Columns**

- Group Rows by Scheduled Date & Type
- Select the Columns of your choice
- For the Rates & Ratio Select Average

| R     | EPORT 🔻<br>Campaigns with List Emails                                                      | Report           |   |   |                                         |                                                                                                    |                                                            |          |                                     |          |       |         |            |  |  |
|-------|--------------------------------------------------------------------------------------------|------------------|---|---|-----------------------------------------|----------------------------------------------------------------------------------------------------|------------------------------------------------------------|----------|-------------------------------------|----------|-------|---------|------------|--|--|
| lds < | ≡ Outline ▼ Filters                                                                        | 0                |   | 1 | Sort Ascending                          |                                                                                                    |                                                            |          |                                     |          |       |         |            |  |  |
| Fiel  | Groups Group Rows Group Rows Add group Scheduled Date Type Group Columns Add group Columns |                  |   |   | Sort Descending<br>Sort By              | <ul> <li>Scheduled<br/>Average D</li> <li>Day</li> <li>Calendar N</li> <li>Calendar N</li> <li>Calendar N</li> </ul> | I Date<br>elivery Rate<br>Neek<br>Vonth<br>Quarter<br>Year | a Rate   | 2                                   |          |       |         |            |  |  |
|       | Add column<br>Campaign Name<br>Segment                                                     | Q<br>×           |   |   |                                         | Fiscal Qua                                                                                                    | rter                                                       | <b>T</b> |                                     |          |       |         |            |  |  |
|       | Name<br>Subject<br>Offer                                                                   | ××××             |   | S | iubject<br>Offer                        |                                                                                                    | ×                                                          | Edit Co  | lumn                                |          | >     |         |            |  |  |
|       | # Delivery Rate<br># Open Rate                                                             | ×××              |   | 4 | # Delivery Rate                         |                                                                                                    | ×                                                          | Summa    | rize<br>n                           |          |       |         |            |  |  |
|       | # Click To Open Ratio<br># Opt Out Rate                                                    | ×××              | # | # | #                                       |                                                                                                    |                                                            |          | # Open Rate<br># Unique Click Throu | ıgh Rate | ×     | Ave Ma: | erage<br>x |  |  |
|       | # Total Delivered<br># Unique Opens<br># Unique Clicks                                     | ×××××            |   |   | # Click To Open Ratio<br># Opt Out Rate | D                                                                                                    | ××                                                         |          | -                                   | Cancel   | Apply |         |            |  |  |
|       | # Spam Complaint Rate<br># Total Hard Bounces<br># Total Soft Bounces<br># Unique Opt Outs | ×<br>×<br>×<br>× |   |   |                                         |                                                                                                    |                                                            |          |                                     |          |       |         |            |  |  |

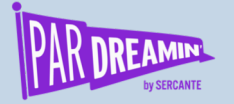

# Final Report: Campaigns with List Email

Sample of what it should look like...

| Report: Campa<br>Campaign: | igns with List Emails<br>s with List Ema | ails Report                       |                            |                       |                            |                                          |   | Q 🚷 Add Chart | ▼ C' | Edit |
|----------------------------|------------------------------------------|-----------------------------------|----------------------------|-----------------------|----------------------------|------------------------------------------|---|---------------|------|------|
| Total Records Avera        | ge Delivery Rate Av                      | verage Open Rate Avera            | age Unique Click Through R | Average Click To Open | Ratio Average Opt Out Rate | Average Total Sent Total Total Delivered | d |               |      |      |
| Scheduled Date ↓ 💌         | Type 🕇                                   | <ul> <li>Campaign Name</li> </ul> |                            | •                     | Segment                    | ▼ Name                                   |   | Subject       |      |      |
| April 2021 (10)            | List Email (6)                           |                                   |                            |                       |                            |                                          |   |               |      |      |
|                            | Subtotal                                 |                                   |                            |                       |                            |                                          |   |               |      |      |
|                            | Automated Email (                        | (4)                               |                            |                       |                            | Send Email (2)                           |   |               |      |      |
|                            |                                          |                                   |                            |                       |                            | Send Email (6)                           |   |               |      |      |
|                            |                                          |                                   |                            |                       |                            | Send Email                               |   |               |      |      |
|                            |                                          |                                   |                            |                       |                            | Send Email (6)                           |   |               |      |      |
|                            | Subtotal                                 |                                   |                            | _                     |                            |                                          |   |               |      |      |

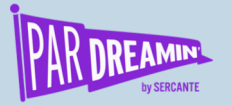

### Let's Build a Dashboard...

#### Data visualization - love this!

- Use the "Campaigns with List Emails Report" as the basis the dashboard components
- I use the metric chart for the headers & set the colors to express performance satisfaction
  - Colors can be set on the Component under "Segment Ranges"

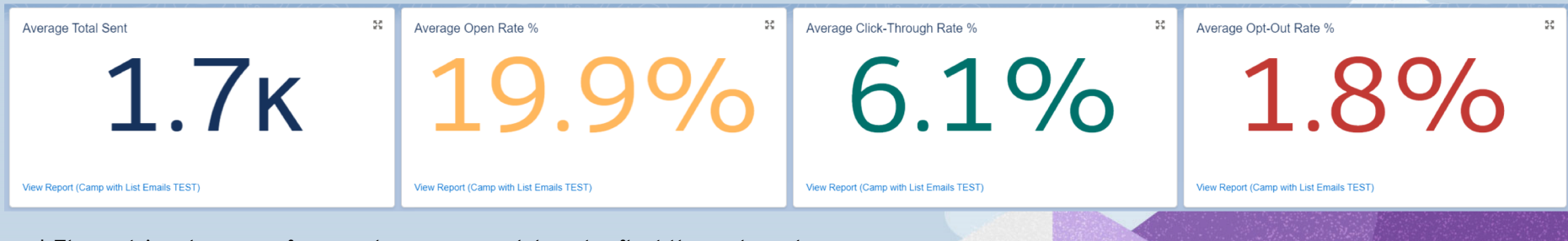

\* The metrics shown are for sample purpose and do not reflect the real numbers

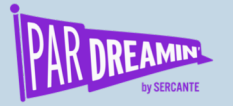

# **Dashboard Components Continued**

#### Line Charts & Bar Charts

- Line Chart for Open & CTR%
- Stacked Vertical Bar Chart for Email Record Count
  - By List Email vs Automated Email (ES)
- Vertical Bar Chart for Custom Campaign field metric

\* The metrics shown are for sample purpose and do not reflect the real numbers

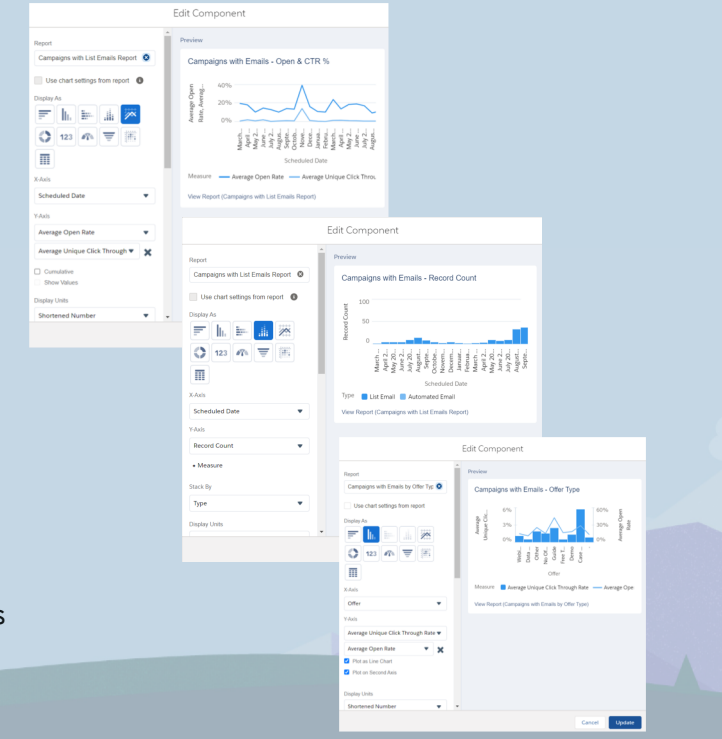

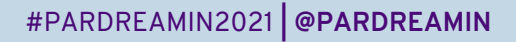

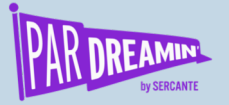

### **Dashboard Filters**

#### The hidden gem!

• I chose – Scheduled Date, a Campaign Custom field, and Email Type

| As of Apr 22 | shboard<br>E <b>ST: Marketing Campaigns with Emails</b><br>, 2021 5.13 PM Viewing as Karla Vince                                                                   |         |                                                                                          |   |            |                                                                                                | Refresh | Edit    | Subscribe | • |
|--------------|----------------------------------------------------------------------------------------------------|---------|------------------------------------------------------------------------------------------|---|------------|------------------------------------------------------------------------------------------------|---------|---------|-----------|---|
| Scheduled [  | Date                                                                                                    | Segment |                                                                                          |   | Email Type |                                                                                                |         |         |           |   |
|              | All                                                                                                    | •       | All                                                                                      | • |            | All                                                                                            |         |         |           | • |
|              | Edit Filter                                                                                                    |         | Edit Filter                                                                              |   |            | Edit Filter                                                                                    |         |         |           |   |
|              | Display Name Scheduled Dale   Fiter Values (7)  Last Month X  Last Month X  Last Month X  Last Ver X  Last Ver X  Last 35 days X  Last 35 days X  Add Fitter Value |         | Display Name Segment Filter Values (3) 1 Astro X 2 Einstein X 3 Codey X Add Filter Value |   |            | Display Name Email Type  Filter Volues (2) 1 List Email X 2 Automated Email X Add Filter Value |         |         |           |   |
|              | Cancel Update                                                                                                    |         |                                                                                          |   |            |                                                                                                | Canc    | el Upda | te        |   |

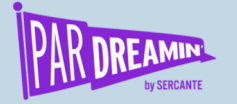

#### Voilà! Brand New Dashboard Completed

What does your dashboard look like?

\* The metrics shown are for sample purpose and do not reflect the real numbers

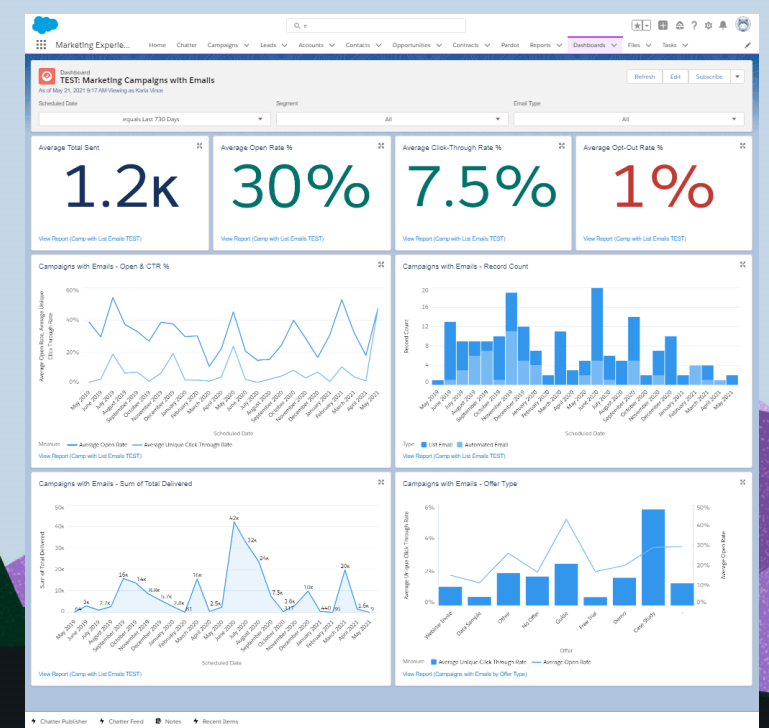

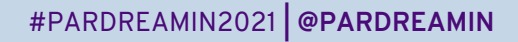

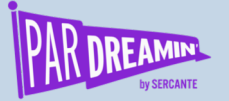

#### **Thanks for listening!**

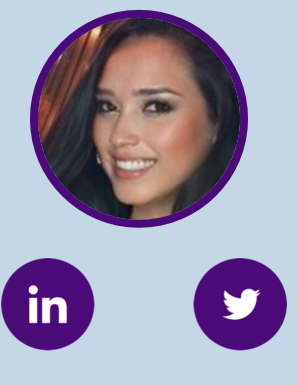

karlavince vincekarla

#### You can find me on the social media links above or hit me up at <u>kvince@lightboxre.com</u>

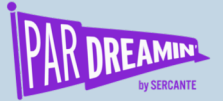

# Thank You To Our Sponsors

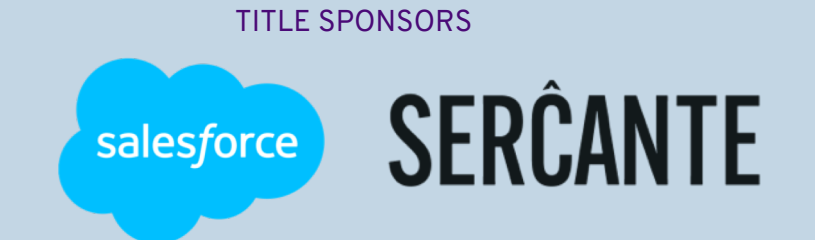

PLATINUM SPONSORS

#### (a) feedotter SAASCEND **aterminus**

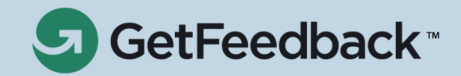

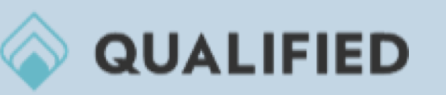

**GOLD SPONSORS** 

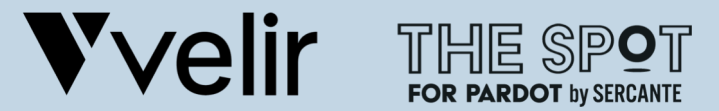

SILVER SPONSORS

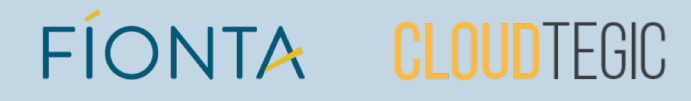